## Manage Bank Account

1. This is the first activity you will need to do. Once the BDIC sponsor is logged into e-Services, the sponsor must set up their EFT account before they can perform any activities on e-Services. To do this, we will use the Manage Bank Account activity. Click on **Manage Bank Account** hyperlink

| Summary Action Center Settings More                                                         |                  |                                                                                                    |
|---------------------------------------------------------------------------------------------|------------------|----------------------------------------------------------------------------------------------------|
| BDIC Sponsor<br>HOLT DRIVING SCHOOL<br>2073 AURELIUS RD<br>HOLT MI 48842-1331 INGHAM COUNTY | Account<br>Q3632 | <ul> <li>Check Driver Eligibility</li> <li>View EFT Reports</li> <li>Submit Course Results</li> <li>Manage Bank Account</li> <li>More</li> </ul> |

 We are now opened to the eCheck Account management activity. From here, the sponsor can add their bank account information. Add the banking information by selecting the Add Bank Account hyperlink.

eCheck Account Management

## Note:

To be considered for participation in the Michigan Department of State Automated Clearing House (ACH) program, please register/maintain your bank account using the link(s) provide registration, you authorize the Michigan Department of State to electronically transfer funds from your financial institution to a State of Michigan account.

| BDIC Sponsor - Q3632                         |                            |
|----------------------------------------------|----------------------------|
| Name: HOLT DRIVING SCHOOL                    | Add Bank Account           |
| Address: 2073 AURELIUS RD HOLT MI 48842-1331 | eCheck Account is Required |

3. e-Services activities are meant to be intuitive and user-friendly. CARS will walk you through the process of performing each activity. The **red asterisks (below**) indicate that the field is required. You must enter information in all required fields before you can move on.

| Add Bank Account  Add Bank Account  Add Bank Account  Add Bank Account  Add Bank Account  Add Bank Account will use the bank information you enter below  BDC Sponsor - Q3632  Name: HOLT DRIVING SCHOOL  Address: 2073 AURELIUS RD HOLT MI 48842-1331  Answer the below questions about the new bank account  Is this a business or corporate bank account?  No  Routing Number  Required  Bank Account Number  To provide the terms and conditions to proceed  To Unsut agree to the terms and conditions to proceed  To Unsut agree to the terms and conditions to proceed  To Unsut agree to the terms and conditions to proceed  To Unsut agree to the terms and conditions to proceed  To Depository Financial Institution to charge such withdrawals from the account registered and authorize the Depository Financial Institution to charge such withdrawals to my listed account.  Please note tha Hochigan Department of State.  Please note that you are ineligible to pay by ACH if the bank account identified bis funded or otherwise associated with a foreign bank account to the extent that the payment transaction would qualify as an International ACH Transaction under the NACHA Nucle.  You may update your bank account information through e-Services if additional changes need to be made.                                                                                                    |                                                                                                    |                                                                                                    |                                                                                                    |                                                                                                    |                                                                                                    |                                                                                                    |                                                                                                  |
|----------------------------------------------------------------------------------------------------|----------------------------------------------------------------------------------------------------|----------------------------------------------------------------------------------------------------|----------------------------------------------------------------------------------------------------|----------------------------------------------------------------------------------------------------|----------------------------------------------------------------------------------------------------|----------------------------------------------------------------------------------------------------|--------------------------------------------------------------------------------------------------|
| Your registered EFT account will use the bank information you enter below   BDIC Sponsor - Q3632   Name: HOLT DRIVING SCHOOL   Address: 2073 AURELIUS RD HOLT MI 48842-1331   Answer the below questions about the new bank account   Is this a business or corporate bank account   *   * Yes   Routing Number   Required   Bank Account Number   *   Required   Confirm Bank Account Number   *   *   You must agree to the terms and conditions to proceed   You must agree to the terms and conditions to proceed * I hereby authorize the Michigan Department of State to make withdrawals from the account registered and authorize the Depository Financial institution to charge such withdrawals and adjustiments may be made electronically and under the Rules of the National Automated Clearing Microse Automated Clearing Microse Automated Clearing Microse Automated In Payation (MACHA). This authorization will remain in effect until a notice of termination is given to the Michigan Department of State. Please note that you are ineligible to pay by ACH if the bank account durified is funded or otherwise associated with a foreign bank account to the extent that the payment transaction would qualify as an International ACH Transaction under the NACHA Rules. You may update your bank account information through e-Services if additional changes need to be made. Cancel Submit                                                                                                    | Add Bank Ac                                                                                                    | count                                                                                                    |                                                                                                    |                                                                                                    |                                                                                                    |                                                                                                    |                                                                                                  |
| Over registered EFT account will use the bank information you enter below   BDIC Sponsor - 026632   Name: HOLT DRIVING SCHOOL   Address: 2073 AURELIUS RD HOLT MI 48842-1331   Answer the below questions about the new bank account   Is the a business or corporate bank account?   Yes   Required   Bank Account Number *   Required   Confirm Bank Account Number *   Interest and conditions to proceed *   Vour must agree to the terms and conditions to proceed *   I hereby authorize the Michigan Department of State to make withdrawals from the account registered and authorize the Depository Financial institution to charge such withdrawals and adjusting entries for errors by electronic transfer from the financial institution is given to the Michigan Department of State to make adjusting entries for errors by electronic transfer from the financial institution is given to the Michigan Department of State.   Please note that you are ineligible to pay by ACH if the bank account fulfied is funded or otherwise association (MCPLA). This authorizes need to the extent that the payment transaction would qualify as an International ACH Transaction under the NACHA Rules. You may update your bank account information through e-Services if additional changes need to be made. Longe Submit                                                                                                    |                                                                                                    |                                                                                                    |                                                                                                    |                                                                                                    |                                                                                                    |                                                                                                    |                                                                                                  |
| BDIC Sponsor - 03632 Name: HOLT DRIVING SCHOOL Address: 2073 AURELIUS RD HOLT MI 48842-1331 Answer the below questions about the new bank account Is this a business or corporate bank account?           Yes         No           Routing Number *         Required           Bank Account Number *         Required           Confirm Bank Account Number         *           Image: Sponsor - 0.1000 (Sponsor - 0.1000)         *           Yes         No                                                                                                    | (i) Your registered                                                                                                    | EFT account will us                                                                                                    | e the bank information                                                                                                    | you enter below                                                                                                    |                                                                                                    |                                                                                                    |                                                                                                  |
| Name: HOLT DRIVING SCHOOL         Address: 2073 AURELIUS RD HOLT MI 48842-1331         Answer the below questions about the new bank account         Is this a business or corporate bank account?         Yes       No         Routing Number *         Required         Bank Account Number *         Required         Confirm Bank Account Number *         Required         Depository Financial Institution to charge such withdrawals from the account registered and authorize the Depository Financial Institution to charge such withdrawals on y listed account.         I hardby authorize the State of Michigan Department of State to make withdrawals from the account registered and authorize the Depository Financial Institution to charge such withdrawals and adjusting entries for errors by electronic transfer from the financial institution identified below. It is agreed that these withdrawals and adjusting entries for errors by electronic transfer from the financial institution is given to the Michigan Department of State.         Please note that you are ineligible to pay by ACH if the bank account identified is funded or otherwise associated with a foreign bank account to the extent that the payment transaction would qualify as an international ACH Transaction under the NACHA Rules.         You may update your bank account information through e-Services if additional changes need to be made.         You may update your bank account information through e-Services if additional changes need to be made.                                                                                                    | BDIC Sponsor - Q363                                                                                                    | 12                                                                                                    |                                                                                                    |                                                                                                    |                                                                                                    |                                                                                                    |                                                                                                  |
| Address: 2073 AURELIUS RD HOLT MI 48842-1331  Answer the below questions about the new bank account Is this a business or corporate bank account?  Yes No Routing Number Required Bank Account Number Required Confirm Bank Account Number  You must agree to the terms and conditions to proceed  You must agree to the terms and conditions to proceed  You must agree to the Michigan Department of State to make adjusting entries for errors by electronic transfer from the financial institution is given to the Michigan Department of State.  Please note that you are ineligible to pay by ACH if the bank account identified is funded or otherwise associated with a foreign bank account to the extent that the payment transaction would | Name: HOLT DRIVING                                                                                                    | SCHOOL                                                                                                    |                                                                                                    |                                                                                                    |                                                                                                    |                                                                                                    |                                                                                                  |
| Answer the below questions about the new bank account Is this a business or corporate bank account?           Yes         No           Routing Number*         Required           Bank Account Number*         Required           Confirm Bank Account Number         Provide the terms and conditions to proceed   You must agree to the terms and conditions to proceed *  I hereby authorize the Michigan Department of State to make withdrawals from the account registered and authorize the Depository Financial Institution to charge such withdrawals to my listed account. I authorize the State of Michigan Department of State. Please note that you are ineligible to pay by ACH if the bank account identified is funded or otherwise associated with a foreign bank account to the extent that the payment transaction would qualify as an International ACH Transaction under the NACHA Rules. You may update your bank account information through e-Services if additional changes need to be made.                                                                                                    | Address: 2073 AUREL                                                                                                    | IUS RD HOLT MI 48                                                                                                    | 842-1331                                                                                                    |                                                                                                    |                                                                                                    |                                                                                                    |                                                                                                  |
| Is this a business or corporate bank account?          Yes       No         Routing Number *         Required         Bank Account Number *         Required         Confirm Bank Account Number         You must agree to the terms and conditions to proceed *         You must agree to the terms and conditions to proceed *         I hereby authorize the Michigan Department of State to make withdrawals from the account registered and authorize the Depository Financial Institution to charge such withdrawals on my listed account.         I authorize the State of Michigan to withdraw funds and make adjusting entries for errors by electronic transfer from the financial institution identified below. It is agreed that these withdrawals and adjustments may be made electronically and under the Rules of the National Authorated Clearing House Association (NACHA). This authorization will remain in effect until a notice of termination is given to the Michigan Department of State.         Please note that you are ineligible to pay by ACH if the bank account identified is funded or otherwise associated with a foreign bank account to the extent that the payment transaction would qualify as an International ACH Transaction under the NACHA Rules.         You may update your bank account information through e-Services if additional changes need to be made.         Cancel       Submit                                                                                                    | Answer the below que                                                                                                    | estions about the ne                                                                                                    | ew bank account                                                                                                    |                                                                                                    |                                                                                                    |                                                                                                    |                                                                                                  |
| Ves       No         Routing Number *       Required         Bank Account Number *       Required         Confirm Bank Account Number       *         Confirm Bank Account Number       *         Vou must agree to the terms and conditions to proceed *       *         You must agree to the terms and conditions to proceed *       *         I hereby authorize the Michigan Department of State to make withdrawals from the account registered and authorize the Depository Financial Institution to charge such withdrawals to my listed account.       I authorize the State of Michigan to withdraw funds and make adjusting entries for errors by electronic transfer from the financial institution identified below. It is agreed that these withdrawals and adjustments may be made electronically and under the Rules of the National Automated Clearing House Association (NACHA). This authorization will remain in effect until a notice of termination is given to the Michigan Department of State.         Please note that you are ineligible to pay by ACH if the bank account identified is funded or otherwise associated with a foreign bank account to the extent that the payment transaction would qualify as an International ACH Transaction under the NACHA Rules.         You may update your bank account information through e-Services if additional changes need to be made.         Cancel       Submit                                                                                                    | Is this a business or corp                                                                                                    | orate bank account?                                                                                                    | *                                                                                                    |                                                                                                    |                                                                                                    |                                                                                                    |                                                                                                  |
| Routing Number * Required Bank Account Number * Required Confirm Bank Account Number Confirm Bank Account Number Confirm Bank Account Number  You must agree to the terms and conditions to proceed You must agree to the terms and conditions to proceed You must agree to the terms and conditions to proceed You must agree to the terms and conditions to proceed  I hereby authorize the Michigan Department of State to make withdrawals from the account registered and authorize the Depository Financial Institution to charge such withdrawals to my listed account. I authorize the State of Michigan to withdraw funds and make adjusting entries for errors by electronic transfer from the financial institution identified below. It is agreed that these withdrawals and adjustments may be made electronically and under the Rules of the National Automated Clearing House Association (NACHA). This authorization will remain in effect until a notice of termination is given to the Michigan Department of State. Please note that you are ineligible to pay by ACH if the bank account identified is funded or otherwise associated with a foreign bank account to the extent that the payment transaction would qualify as an International ACH Transaction under the NACHA Rules. You may update your bank account information through e-Services if additional changes need to be made. Cancel                                                                                                    | Yes                                                                                                    | No                                                                                                    |                                                                                                    |                                                                                                    |                                                                                                    |                                                                                                    |                                                                                                  |
| Required         Bank Account Number *         Required         Confirm Bank Account Number         Confirm Bank Account Number         You must agree to the terms and conditions to proceed *         I hereby authorize the Michigan Department of State to make withdrawals from the account registered and authorize the Depository Financial Institution to charge such withdrawals on my listed account.         I authorize the State of Michigan to withdraw funds and make adjusting entries for errors by electronic transfer from the financial institution identified below. It is agreed that these withdrawals and adjustments may be made electronically and under the Rules of the National Automated Clearing House Association (NACHA). This authorization will remain in effect until a notice of termination is given to the Michigan Department of State.         Please note that you are ineligible to pay by ACH if the bank account identified is funded or otherwise associated with a foreign bank account to the extent that the payment transaction would qualify as an International ACH Transaction under the NACHA Rules.         You may update your bank account information through e-Services if additional changes need to be made.         Cancel       Submit                                                                                                    | Routing Number *                                                                                                    |                                                                                                    |                                                                                                    |                                                                                                    |                                                                                                    |                                                                                                    |                                                                                                  |
| Bank Account Number * Required Confirm Bank Account Number  You must agree to the terms and conditions to proceed *  You must agree to the terms and conditions to proceed *  I hereby authorize the Michigan Department of State to make withdrawals from the account registered and authorize the Depository Financial Institution to charge such withdrawals to my listed account. I authorize the State of Michigan to withdraw funds and make adjusting entries for errors by electronic transfer from the financial institution identified below. It is agreed that these withdrawals and adjustments may be made electronically and under the Rules of the National Automated Clearing House Association (NACHA). This authorization will remain in effect until a notice of termination is given to the Michigan Department of State. Please note that you are ineligible to pay by ACH if the bank account identified is funded or otherwise associated with a foreign bank account to the extent that the payment transaction would qualify as an International ACH Transaction under the NACHA Rules. You may update your bank account information through e-Services if additional changes need to be made.                                                                                                    | Required                                                                                                    |                                                                                                    |                                                                                                    |                                                                                                    |                                                                                                    |                                                                                                    |                                                                                                  |
| Confirm Bank Account Number  You must agree to the terms and conditions to proceed  You must agree to the terms and conditions to proceed  I hereby authorize the Michigan Department of State to make withdrawals from the account registered and authorize the Depository Financial Institution to charge such withdrawals to my listed account.  I authorize the State of Michigan to withdraw funds and make adjusting entries for errors by electronic transfer from the financial institution identified below. It is agreed that these withdrawals and adjustments may be made electronically and under the Rules of the National Automated Clearing House Association (NACHA). This authorization will remain in effect until a notice of termination is given to the Michigan Department of State.  Please note that you are ineligible to pay by ACH if the bank account identified is funded or otherwise associated with a foreign bank account to the extent that the payment transaction would qualify as an International ACH Transaction under the NACHA Rules. You may update your bank account information through e-Services if additional changes need to be made.  Cancel Submit                                                                                                    | Bank Account Number *                                                                                                    | t                                                                                                    |                                                                                                    |                                                                                                    |                                                                                                    |                                                                                                    |                                                                                                  |
| <ul> <li>You must agree to the terms and conditions to proceed *</li> <li>I hereby authorize the Michigan Department of State to make withdrawals from the account registered and authorize the Depository Financial Institution to charge such withdrawals to my listed account.</li> <li>I authorize the State of Michigan to withdraw funds and make adjusting entries for errors by electronic transfer from the financial institution identified below. It is agreed that these withdrawals and adjustments may be made electronically and under the Rules of the National Automated Clearing House Association (NACHA). This authorization will remain in effect until a notice of termination is given to the Michigan Department of State.</li> <li>Please note that you are ineligible to pay by ACH if the bank account identified is funded or otherwise associated with a foreign bank account to the extent that the payment transaction would qualify as an International ACH Transaction under the NACHA Rules.</li> <li>You may update your bank account information through e-Services if additional changes need to be made.</li> </ul>                                                                                                    | Confirm Bank Account N                                                                                                    | umber                                                                                                    |                                                                                                    |                                                                                                    |                                                                                                    |                                                                                                    |                                                                                                  |
| You must agree to the terms and conditions to proceed * I hereby authorize the Michigan Department of State to make withdrawals from the account registered and authorize the Depository Financial Institution to charge such withdrawals to my listed account. I authorize the State of Michigan to withdraw funds and make adjusting entries for errors by electronic transfer from the financial institution identified below. It is agreed that these withdrawals and adjustments may be made electronically and under the Rules of the National Automated Clearing House Association (NACHA). This authorization will remain in effect until a notice of termination is given to the Michigan Department of State. Please note that you are ineligible to pay by ACH if the bank account identified is funded or otherwise associated with a foreign bank account to the extent that the payment transaction would qualify as an International ACH Transaction under the NACHA Rules. You may update your bank account information through e-Services if additional changes need to be made. Cancel Submit                                                                                                    |                                                                                                    |                                                                                                    |                                                                                                    |                                                                                                    |                                                                                                    |                                                                                                    |                                                                                                  |
| Cancel Submit                                                                                                    | You must agree to the<br>I hereby authorize<br>Depository Finance<br>I authorize the Stain<br>institution identifind<br>of the National Au-<br>termination is give<br>Please note that y<br>bank account to to<br>Rules.<br>You may update y | terms and condition<br>the Michigan Dep-<br>cial Institution to ch<br>ate of Michigan to vi-<br>led below. It is agre-<br>utomated Clearing<br>en to the Michigan<br>rou are ineligible to<br>the extent that the pro-<br>your bank account in | *<br>artment of State to ma<br>arge such withdrawals<br>withdraw funds and ma<br>ed that these withdraw<br>House Association (NA<br>Department of State.<br>• pay by ACH if the ban<br>payment transaction wo | ke withdrawals from t<br>to my listed account.<br>ke adjusting entries fo<br>als and adjustments n<br>CHA). This authorizati<br>k account identified is<br>buld qualify as an Inte<br>Services if additional o | he account regi<br>or errors by elec<br>nay be made ele<br>on will remain i<br>funded or othe<br>rnational ACH T<br>changes need to | istered and auth<br>ctronic transfer fi<br>ectronically and<br>n effect until a n<br>erwise associated<br>fransaction unde<br>o be made. | orize the<br>rom the financial<br>under the Rules<br>otice of<br>4 with a foreign<br>r the NACHA |
| Cancel Submit                                                                                                    |                                                                                                    |                                                                                                    |                                                                                                    |                                                                                                    |                                                                                                    |                                                                                                    |                                                                                                  |
|                                                                                                    |                                                                                                    |                                                                                                    |                                                                                                    |                                                                                                    |                                                                                                    | Cancel                                                                                                    | Submit                                                                                           |
|                                                                                                    |                                                                                                    |                                                                                                    |                                                                                                    |                                                                                                    |                                                                                                    |                                                                                                    |                                                                                                  |

4. Make sure to agree to the terms and conditions by selecting the **checkbox**. Once all the required information has been inputted and you are satisfied with it select the **Submit** button in the bottom right-hand corner to submit your banking information.

5. The bank account information is now entered into CARS. At the top of the screen, we see a confirmation statement that our EFT account has been registered.

| Add Bar  | nk Account                                                        |
|----------|-------------------------------------------------------------------|
|          |                                                                   |
| Your reg | gistered EFT account will use the CHECKING account ending in 5315 |
| BDIC Sp  | oonsor - Q3632                                                    |
| Name: H  | HOLT DRIVING SCHOOL                                               |
|          |                                                                   |

- 7. We are now back on the **eCheck Account Management** screen. We can now see that we no longer have the option to add bank information, but instead **update bank account** information.
- < HOLT DRIVING SCHOOL

| eCheck Account Management                                                                                                    |                                                                                                    |
|----------------------------------------------------------------------------------------------------|----------------------------------------------------------------------------------------------------|
| <b>Note:</b><br>To be considered for participation in the Michigan Department of State Automated Clearing House (ACH) program, plee<br>registration, you authorize the Michigan Department of State to electronically transfer funds from your financial instituti | ase register/maintain your bank account using the link(s) provided. Upon<br>tion to a State of Michigan account. |
| BDIC Sponsor - Q3632<br>Name: HOLT DRIVING SCHOOL<br>Address: 2073 AURELIUS RD HOLT MI 48842-1331                                                                                                    | Update Bank Account  Count is Required                                                                           |

**NOTE:** Sponsors can only have one bank account recorded at a time. Once bank account information is updated, the old banking information is no longer available.